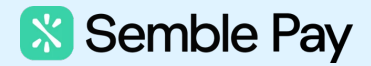

## Step-by-step migration guide.

Semble Pay allows you to effortlessly take payments online or via your Semble terminal any time before, during, or after the consultation. Avoid errors and track outstanding payments. Process refunds within the application. Learn how to migrate to Semble Pay below.

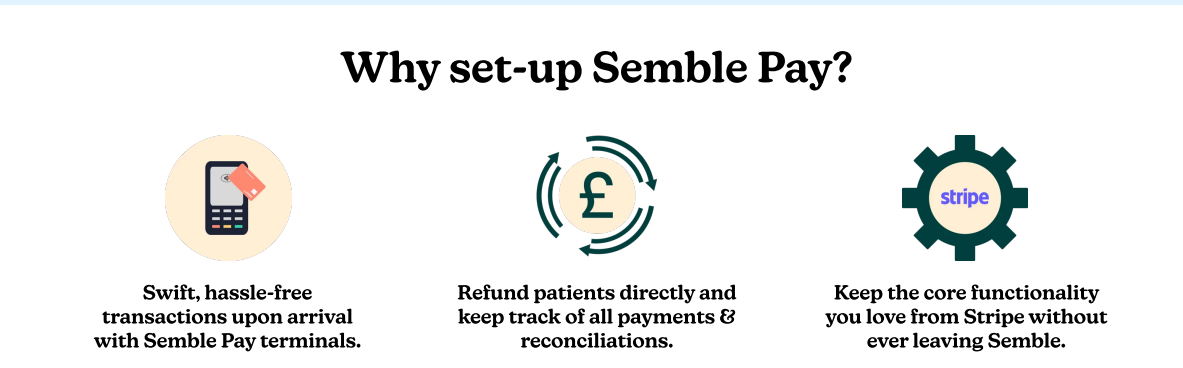

## Moving card data to your Semble Pay account

- 1. To begin the migration process an Admin of your original Stripe account will need to log-in to your Stripe dashboard and navigate to the 'customers' tab.
- 2. From here you will need to click 'Copy' and then 'Copy all customers'.

| app.semblehealth<br>Semble   | Q Search                                                                                                    | Developers Testmode 🐑 🕹 🕭 😌      |
|------------------------------|----------------------------------------------------------------------------------------------------|----------------------------------|
| Home<br>Payments<br>Balances | Customers Overview Remaining balances                                                                                                  | + Ad center 1                    |
| Customers<br>Billing         | Canal      Q Cand      Q Created date      Q Type      Q More filters                                                                  | @ Copy & Export 9 Edit co Select |
| More +                       | Name         Email         Default payment method         Created           -         rustan+link12345@semble.io         28 Nor, 13:16 | Copy all customers"              |
|                              | 11999                                                                                                    | Brita pop                        |

3. Next you will need to copy all customers to our Semble Pay account using the following Account ID: acct\_1AlaEGIQhnkACvAM

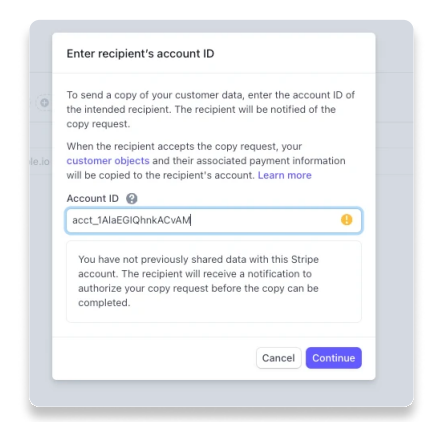

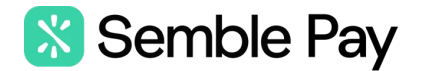

## 3b. Confirm the data request.

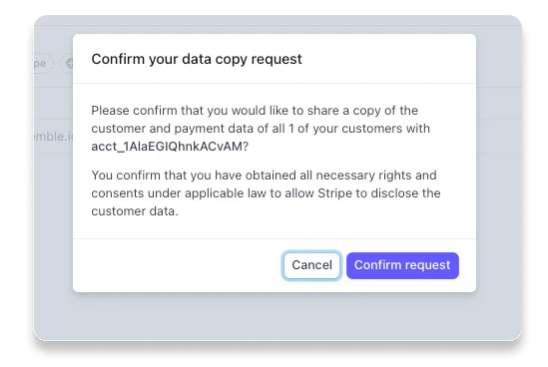

3c. The below will be displayed once the request has been created.

| Customers                                                                                                    |                                                                                                    | + Ad             | d customer   |
|----------------------------------------------------------------------------------------------------|----------------------------------------------------------------------------------------------------|------------------|--------------|
| Overview Remaining balances                                                                                                    |                                                                                                    |                  |              |
| Your copy request has been created and is pending authorisation and acceptance by acct_1AlaEGIQhnkACvAM<br>The recipient merchant needs to authorise your account and accept the copy request to share the copy of your custor is<br>process of your 1 customers once they do. Until they authorise your account, you will not be able to send additional or to | his migration request ID should be used to<br>dentify your copy request should you need<br>o contact Support for any reason. | Copy MigReq ID 🛢 | \rm Get help |
|                                                                                                    |                                                                                                    |                  |              |

4. Important: Once you have completed the above and your request has been created you must email Semble to notify them! Please contact your account representative or support@semble.io.

## The migration is now complete!

\*Note, the process once sent to Semble can take up to 72 hours. Any additional cards stored during this period will not be added to the copied file.

If you have any trouble with this process and need assistance, please reach out to <a href="mailto:support@semble.io">support@semble.io</a>

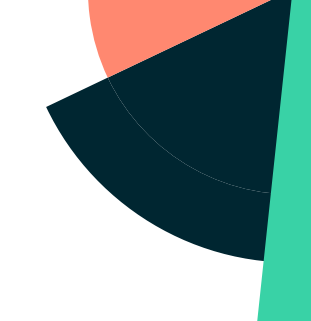